# How do I register for classes online?

### STUDENT SERVICES OFFICE OF STUDENT LIFE

**HOW-TO SERIES** 

Graduate School of Education & Human Development

THE GEORGE WASHINGTON UNIVERSITY

Office of Student Services

### **Getting to GWeb**

- GWeb is where you can register for classes, view grades, and have access to your personal and financial aid information
- Go to my.gwu.edu
- From this screen click on "gweb info systems" on the left hand side
- You will need your GWid # and your pin number to log in

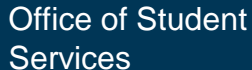

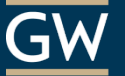

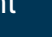

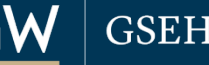

| Log in to register for<br>GWeb                                                                                                    | classes throug                                                                                                    | gh                                         |
|----------------------------------------------------------------------------------------------------|----------------------------------------------------------------------------------------------------|--------------------------------------------|
|                                                                                                    |                                                                                                    |                                            |
| Most Visited M Gmail      Fmail Log-In W GSHD Registrar Office      Data Marts                                                                                                    | ∏ ♥ C   Soogle                                                                                                    |                                            |
| THE GEORGE<br>WASHINGTON<br>UNIVERSITY<br>VALUES                                                                                                    |                                                                                                    | Ba DOKININS                                |
|                                                                                                    |                                                                                                    | HELP EXIT                                  |
| User Login                                                                                                    |                                                                                                    |                                            |
| Your <b>User ID</b> for this system is your <b>GWid</b> . Your <u>GWid</u> is the <b>Uppercase</b> letter 'G' followed by an 8-dig                                                                                        | igit number. To retrieve your GWid, please visit <u>http://gwid.gw</u>                                                        | <u>vu.edu.</u>                             |
| Please note: Your account will be locked after five (5) consecutive failed login attempts. If this happen                                                                                                    | ns, click <u>HELP</u> for information about requesting a PIN reset.                                                           |                                            |
| <b>If you have forgotten your PIN and know your User ID, please enter your User ID, leave the</b><br>Your PIN must be six characters long and should be a combination of letters and numbers. If you need (202) 994-GWIT. | <b>PIN field blank and then click the "Forgot PIN?" button</b> further assistance, please contact The Division of Information | <b>to reset your PIN.</b><br>Technology at |
| User ID:<br>PIN:                                                                                                    |                                                                                                    |                                            |
| Login Forgot PIN?                                                                                                    |                                                                                                    |                                            |
| RELEASE: 8.4                                                                                                    |                                                                                                    |                                            |
|                                                                                                    |                                                                                                    |                                            |
|                                                                                                    |                                                                                                    |                                            |
| 3                                                                                                    | Office of Student G                                                                                                    | GSEHD                                      |

Services

| Click on "Student Records and<br>Registration"                                                                                                    |         |          |        |  |  |  |
|----------------------------------------------------------------------------------------------------|---------|----------|--------|--|--|--|
| ) 💷 gwu.edu https://banweb.gwu.edu/PRODCartridge/twbkwbis.P_GenMenu?name=bmenu.P_MainMnu&msg=WELCOME+ <i> <b>Welcome,+Alex+W.+Wadsworth,+to+the+WWW+Information+System!<? 🏠 🛡 C 😵 Google</th><th></th><th></th><th>٩</th></b></i> |         |          | ٩      |  |  |  |
| Most Visited M Gmail 🗋 Email Log-In 🔤 GSEHD 🛛 Registrar Office 🗍 Data Marts                                                                                                    |         | 0        | 🖬 Book |  |  |  |
| THE GEORGE<br>WASHINGTON<br>UNIVERSITY                                                                                                    |         |          |        |  |  |  |
| Student Records & Registration Menu Financial Aid Personal Information Menu, Employee Information GW Alert Emergency Notification                                                                                                 |         |          |        |  |  |  |
| Search Go                                                                                                    | SITE MA | P HELP E | EXIT   |  |  |  |
|                                                                                                    |         |          |        |  |  |  |
| Main Menu                                                                                                    |         |          |        |  |  |  |
| Welcome, Multiple and the WWW Information System! Last web access on 07/18/12 at 09:14 am                                                                                                    |         |          |        |  |  |  |
| Student Records and Registration                                                                                                    |         |          |        |  |  |  |
| Registration Menu                                                                                                    |         |          |        |  |  |  |
| Student Accounts Menu<br>Admissions                                                                                                    |         |          |        |  |  |  |
| Veteran Menu                                                                                                    |         |          |        |  |  |  |
| Financial Aid Menu                                                                                                    |         |          |        |  |  |  |
| My Cost of Attendance                                                                                                    |         |          |        |  |  |  |
| My Eligibility<br>My Award Information<br>F-Mail GW's Office of Student Financial Assistance                                                                                                    |         |          |        |  |  |  |
| E-Mail GW Law School Financial Aid Office<br>My Federal Work Study Information                                                                                                    |         |          |        |  |  |  |
|                                                                                                    |         |          |        |  |  |  |
|                                                                                                    |         |          |        |  |  |  |
|                                                                                                    |         | OOFI     |        |  |  |  |

Office of Student Services

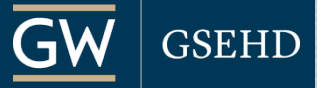

| Click on "Registrati                                                                         | on Menu"                              |
|----------------------------------------------------------------------------------------------|---------------------------------------|
|                                                                                              |                                       |
| gwu.edu https://banweb.gwu.edu/PRODCartridge/twbkwbis.P_GenMenu?name=bmenu.P_StuMainMnu      |                                       |
| 🧖 Most Visited M Gmail 🗋 Email Log-In 🏧 GSEHD 🛛 Registrar Office 🗋 Data Marts                | 🖪 Bookn                               |
| UNIVERSITY<br>UNIVERSITY                                                                     |                                       |
| Student Records & Registration Menu Financial Aid Personal Information Menu Employee Informa | ation GW Alert Emergency Notification |
| Search Go                                                                                    | RETURN TO MENU SITE MAP HELP EXIT     |
|                                                                                              |                                       |
|                                                                                              |                                       |
|                                                                                              |                                       |
| Student Records & Registration Menu                                                          |                                       |
| Desistration Monu                                                                            |                                       |
| Student Records Information Menu                                                             |                                       |
| Student Accounts Menu                                                                        |                                       |
| Admissions                                                                                   |                                       |
| 🗋 Veteran Menu                                                                               |                                       |
| RELEASE: 8.5.1                                                                               |                                       |
|                                                                                              |                                       |
|                                                                                              |                                       |
|                                                                                              |                                       |
|                                                                                              |                                       |
|                                                                                              |                                       |
|                                                                                              |                                       |
|                                                                                              |                                       |
|                                                                                              |                                       |
|                                                                                              |                                       |
|                                                                                              |                                       |

Office of Student Services

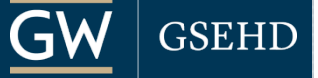

| Click on "Look-up (                                                                        | Class to Add"                          |             |
|--------------------------------------------------------------------------------------------|----------------------------------------|-------------|
| sum gwu.edu https://banweb.gwu.edu/PRODCartridge/twbkwbis.P_GenMenu?name=bmenu.P_RegMnu    | ☆ マ C 😽 - Google                       | ۹ م         |
| 🗿 Most Visited M Gmail 🗋 Email Log-In 🏧 GSEHD 💦 Registrar Office 📄 Data Marts              |                                        | 🖸 Bookmarks |
| THE GEORGE<br>WASHINGTON<br>UNIVERSITY                                                     |                                        |             |
| Student Records & Registration Menu Financial Aid Personal Information Menu Employee Infor | nation GW Alert Emergency Notification |             |
| Search Go                                                                                  |                                        | P HELP EXIT |
|                                                                                            |                                        |             |
|                                                                                            |                                        |             |
| Registration Menu                                                                          |                                        |             |
|                                                                                            |                                        |             |
| Register, Drop and/or Add Classes                                                          |                                        |             |
| Student Schedule by Day & Time                                                             |                                        |             |
| Student Detail Schedule                                                                    |                                        |             |
| Change Credit Hours                                                                        |                                        |             |
| Select Term                                                                                |                                        |             |
|                                                                                            |                                        |             |
|                                                                                            |                                        |             |
|                                                                                            |                                        |             |
|                                                                                            |                                        |             |
|                                                                                            |                                        |             |
|                                                                                            |                                        |             |
|                                                                                            |                                        |             |
|                                                                                            |                                        |             |
|                                                                                            |                                        |             |

Office of Student Services

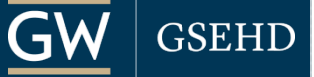

| Select the term in which<br>attempting to regist                                                                                                    | ch you are<br>ter for.            | _ |
|----------------------------------------------------------------------------------------------------|-----------------------------------|---|
|                                                                                                    |                                   |   |
| gwu.edu https://banweb.gwu.edu/PRODCartridge/bwskfcls.P_CrseSearch?term_in=                                                                                                    |                                   |   |
| 🔊 Most Visited M Gmail 🗍 Email Log-In 🏧 GSEHD 🛛 Registrar Office 🗍 Data Marts                                                                                                    | 🖪 Bookmar                         | < |
| UNIVERSITY<br>UNIVERSITY                                                                                                    |                                   |   |
| Student Records & Registration Menu Financial Aid Personal Information Menu Employee Information                                                                                                    | GW Alert Emergency Notification   |   |
| Search Go                                                                                                    | RETURN TO MENU SITE MAP HELP EXIT |   |
| Select Term or Date Range                                                                                                    | 07/18/12 12:52 pm                 |   |
| Search by Term:<br>None<br>None<br>Fall 2012<br>Summer 2012 (View only)<br>Spring 2012 (View only)<br>Spring 2011 (View only)<br>Spring 2011 (View only)<br>Spring 2010 (View only)<br>Spring 2010 (View only)<br>Spring 2009 (View only)<br>Spring 2009 (View only)<br>Spring 2009 (View only)<br>Spring 2009 (View only)<br>Spring 2009 (View only)<br>Spring 2009 (View only)<br>Spring 2009 (View only)<br>Spring 2007 (View only)<br>Spring 2007 (View only)<br>Spring 2007 (View only)<br>Spring 2007 (View only) |                                   |   |

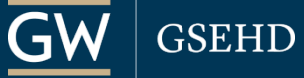

## Find your program or the course subject you are attempting to register for:

| <ul> <li> <b>Generative Processor</b> </li> <li> <b>Generative Processor</b> </li> <li> <b>Generative Proce</b></li></ul>                                                                                                    |                                                                                                   |                                                                   |                 |
|----------------------------------------------------------------------------------------------------|---------------------------------------------------------------------------------------------------|-------------------------------------------------------------------|-----------------|
| Interface       Interface       Interface       Interface         Student Records & Registration Menu       Financial Aid       Personal Information Menu       Employee Information       GW Alert Emergency Notification         Student Records & Registration Menu       Financial Aid       Personal Information Menu       Employee Information       GW Alert Emergency Notification         Search       Image: Search       Image: Search       Image: Search       Image: Search       Field 201         Vou may use the options below to search the class schedule. You may choose any combination of fields to narrow your search.       Once you have entered the parameters for your search, press the Class Search button to view your results.       Image: Search Search                                                                                                    | Sum gwu.edu https://banweb.gwu.edu/PRODCartridge/bwckgens.p_proc_term_date                        | ☆ マ C 🖁 🚼 - gwu                                                   |                 |
| Student Records & Registration Ment       Financial Aid       Personal Information Menu       Employee Information (GW Alert Emergency Notification         Search       Go       RETURN TO MENU SITE MAP HELP EX         Look-Up Class to Add:       Fall 201         Vou may use the options below to search the class schedule. You may choose any combination of fields to narrow your search.       Fall 201         Once you have entered the parameters for your search, press the Class Search button to view your results.       • You must select at least ONE subject before clicking 'Course Search'.         Subject:       Dermatology       East Asian Lang & Lit       Examples: Counseling, Curriculum & Pedagogy, Educational Leadership, Human Organization Learning, Special Education, etc         English for Academic Purposes       Emergency Health Services       Special Education, etc                                                                                                    | Aost Visited M Gmail 🗍 Email Log-In 🏧 GSEHD 🦳 Registrar Office 🗌 Data Marts 🗍 GWebinars on Deman. | •                                                                 | 6               |
| Student Records & Registration Menu Financial Aid Personal Information Menu Employee Information GW Alert Emergency Notification RETURN TO MENU SITE MAP HELP EX Fail 20: 07/31/12 10:12 a  Vou may use the options below to search the class schedule. You may choose any combination of fields to narrow your search. Once you have entered the parameters for your search, press the Class Search button to view your results.  • You must select at least ONE subject before clicking 'Course Searci '.  Subject: Dermatology Encertical & Computer Engring Encertical & Computer Engring Energency Health Services Energency Health Services Energency Health | UNIVERSITY<br>Information System                                                                  |                                                                   |                 |
| Period Computer Engine Period Computer Engine Period Computer Engin  | Student Records & Registration Menu, Financial Aid, Personal Info                                 | rmation Menu Employee Information GW Alert Emergency Notification |                 |
| Image: State and the class schedule. You may choose any combination of fields to narrow your search.       Fail 20: 07/31/12 10:12 a         Image: State and the class schedule. You may choose any combination of fields to narrow your search.       Once you have entered the parameters for your search, press the Class Search button to view your results.         Image: You must select at least ONE subject before clicking 'Course Search'.       Examples: Counseling, Curriculum & Pedagogy, Educational Leadership, Human Organization Learning, Special Education, etc         Image: You field to for Academic Purposes       Image: You must select at least on the formation of the services of the formation of the services of the formation of the services of the formation of the services of the formation of the services of the formation of the services of the formation of the services of the services of the formation of the services of the formation of the services of the formation of the services of the formation of the services of the formation of the services of the services of the services of the services of the services of the formation of the services of the services of the service                                                                                                    | Search Go                                                                                         | Thaton Went Employee Information of Mart Emergency Houncation     |                 |
| Examples:       Provide the parameters for your search, press the Class Search button to view your results.         Image: State of the parameters for your search, press the Class Search button to view your results.         Image: State of the parameters for your search, press the Class Search button to view your results.         Image: State of the parameters for your search, press the Class Search button to view your results.         Image: State of the parameters for your search, press the Class Search button to view your results.         Image: State of the parameters for your search, press the Class Search button to view your results.         Image: State of the parameters for your search, press the Class Search button to view your results.         Image: State of the parameters for your search, press the Class Search button to view your results.         Image: State of the parameters for your search, press the Class Search button to view your results.         Image: State of the parameters for your search, press the Class Search button to view your results.         Image: State of the parameters for your search, press the Class Search button to view your results.         Image: State of the parameters for your search, press the Class Search button to view your results.         Image: State of the parameters for your search, press the Class Search button to view your results.         Image: State of the parameters for your search button to view your results.         Image: State of the parameters for your search button to view your results.         Image: State of the parameters for y                                                                                                    |                                                                                                   | RETURN TO MENU                                                    | SITE MAP HELP E |
| Fall 20:<br>07/31/12 10:12 a         You may use the options below to search the class schedule. You may choose any combination of fields to narrow your search.         Once you have entered the parameters for your search, press the Class Search button to view your results.         • You must select at least ONE subject before clicking 'Course Search'.         ubject:       Decusion occences<br>Dermatology<br>East Asian Lang & Lit<br>Encommics         Educational Leadership<br>Electrical & Computer Engring<br>Emergency Health Services<br>English<br>English for Academic Purposes       Fall 20:<br>2000                                                                                                    |                                                                                                   |                                                                   |                 |
| <ul> <li>You may use the options below to search the class schedule. You may choose any combination of fields to narrow your search.</li> <li>Once you have entered the parameters for your search, press the Class Search button to view your results.</li> <li>You must select at least ONE subject before clicking 'Course Searci '.</li> <li>You must select at least ONE subject before clicking 'Course Searci '.</li> <li>Dermatology<br/>East Asian Lang &amp; Lit<br/>Economics</li> <li>Educational Leadership<br/>Electrical &amp; Computer Engring<br/>Emergency Health Services<br/>Emergency Health Services<br/>Emergency Health Services<br/>Emergency Health Services</li> <li>English<br/>English English For Academic Purposes</li> </ul>                                                                                                    | ook-Up Class to Add:                                                                              |                                                                   | Fall 20         |
| Vou may use the options below to search the class schedule. You may choose any combination of fields to narrow your search.<br>Once you have entered the parameters for your search, press the Class Search button to view your results.<br>• You must select at least ONE subject before clicking 'Course Searci'.<br>ubject:<br>Dermatology<br>East Asian Lang & Lit<br>Economics<br>Educational Leadership<br>Electrical & Computer Engring<br>Emergency Health Services<br>Emergency Health Services<br>Emergency Medicine<br>English<br>English for Academic Purposes                                                                                                    | •                                                                                                 |                                                                   | 07,01,12 10.12  |
| Vou may use the options below to search the class schedule. You may choose any combination of fields to narrow your search.<br>Once you have entered the parameters for your search, press the Class Search button to view your results.<br>• You must select at least ONE subject before clicking 'Course Searcl'.<br>Subject: Decision Sciences<br>Dermatology<br>East Asian Lang & Lit<br>Economics<br>Educational Leadership<br>Electrical & Computer Engring<br>Emergency Health Services<br>Emergency Medicine<br>English<br>English for Academic Purposes                                                                                                    | $\mathbf{D}$                                                                                      |                                                                   |                 |
| Once you have entered the parameters for your search, press the Class Search button to view your results.<br>• You must select at least ONE subject before clicking 'Course Search'.<br>• Ubject: Dermatology<br>East Asian Lang & Lit<br>Economics<br>• Educational Leadership<br>Electrical & Computer Engring<br>Emergency Health Services<br>Emergency Medicine<br>English<br>English for Academic Purposes                                                                                                    | You may use the options below to search the class schedule. You may c                             | hoose any combination of fields to narrow your search.            |                 |
| • You must select at least ONE subject before clicking 'Course Searci '.<br>subject: Dermatology<br>East Asian Lang & Lit<br>Economics<br>Educational Leadership<br>Electrical & Computer Engring<br>Emergency Health Services<br>Emergency Medicine<br>English for Academic Purposes                                                                                                    | Once you have entered the parameters for your search, press the Class                             | Search button to view your results.                               |                 |
| ubject:       Dermatology<br>East Asian Lang & Lit<br>Economics         Educational Leadership         Electrical & Computer Engring         Emergency Health Services         Emergency Medicine         English         English for Academic Purposes                                                                                                    | • You must select at least ONE subject before clicking 'Course S                                  | earci '.                                                          |                 |
| Subject: Decision Sciences<br>Dermatology<br>East Asian Lang & Lit<br>Economics<br>Educational Leadership<br>Electrical & Computer Engring<br>Emergency Health Services<br>Emergency Medicine<br>English for Academic Purposes<br>English for Academic Purposes                                                                                                    |                                                                                                   |                                                                   | <u>ק</u>        |
| Subject: Dermatology<br>East Asian Lang & Lit<br>Economics<br>Educational Leadership<br>Electrical & Computer Engring<br>Emergency Health Services<br>Emergency Medicine<br>English<br>English for Academic Purposes                                                                                                    |                                                                                                   | Examples: Counseling, Curriculum &                                |                 |
| East Asian Lang & Lit<br>Economics<br>Educational Leadership<br>Electrical & Computer Engring<br>Emergency Health Services<br>Emergency Medicine<br>English<br>English for Academic Purposes                                                                                                    | ubject: Dermatology                                                                               | Podagogy Educational Loadorshin                                   |                 |
| Economics<br>Educational Leadership<br>Electrical & Computer Engring<br>Emergency Health Services<br>Emergency Medicine<br>English for Academic Purposes<br>English for Academic Purposes                                                                                                    | East Asian Lang & Lit                                                                             | reuagogy, Euucational Leavership,                                 |                 |
| Electrical & Computer Engring<br>Emergency Health Services<br>Emergency Medicine<br>English<br>English for Academic Purposes                                                                                                    | Economics                                                                                         | Human Organization Learning,                                      |                 |
| Energency Health Services<br>Emergency Medicine<br>English<br>English for Academic Purposes                                                                                                    | Educational Leadership                                                                            | Cracial Education ata                                             |                 |
| Emergency Medicine<br>English<br>English for Academic Purposes                                                                                                    | Electrical & comparer Engring                                                                     | Special Education, etc                                            |                 |
| English<br>English for Academic Purposes                                                                                                    | Emergency Medicine                                                                                | L                                                                 | !               |
| English for Academic Purposes                                                                                                    | English                                                                                           |                                                                   |                 |
|                                                                                                    | English for Academic Purposes                                                                     |                                                                   |                 |

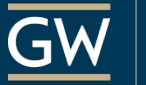

| Image: Student Records & Registration Menu       Financial Aid       Personal Information Menu       Employee Information       GW Alert Emergency Notification         Regular       Go                                                            | jie 🄊                            |
|----------------------------------------------------------------------------------------------------|----------------------------------|
| Most Value Formal Congrege       Weightar Unice Congrege         Wish Hindron       UNIVERSITY         Student Records & Registration Menu       Financial Aid         Personal Information Menu       Employee Information         Go       RETURN | ika Do                           |
| Student Records & Registration Menu   Financial Aid   Personal Information Menu   Employee Information   GW Alert Emergency Notification   Search                                                                                                   |                                  |
|                                                                                                    | ON RN TO MENU SITE MAP HELP EXIT |
| Look-Up Classes to Add:                                                                                                    | Fall 2012<br>07/31/12 10:55 am   |
| Fall 2012                                                                                                    |                                  |
| 0920     Continuing Research - Masters         View Sections                                                                                                    |                                  |
| 0940 Cont Research: Doctoral View Sections                                                                                                    |                                  |
| 6100 Experimental Courses View Sections                                                                                                    |                                  |
| 6101 Research and Independent Study View Sections                                                                                                    |                                  |
| 6114 Intro to Quantitative Research View Sections                                                                                                    |                                  |
| 6116 Intro-Educational Statistics View Sections                                                                                                    |                                  |
| 6232 Supervision/Evaluatn-Instructn View Sections                                                                                                    |                                  |
| 6234 Site-Based Leadership: K-12 View Sections                                                                                                    |                                  |
| 6236 School Law and Policy View Sections                                                                                                    |                                  |

Office of Student Services

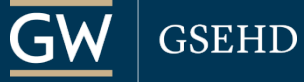

### **Select your course and/or the section that** best fits your schedule and Register

Juu gwu.edu https://banweb.gwu.edu/PRODCartridge/bwskfcls.P\_GetCrse

Most Visited M Gmail 💭 Email Log-In 🏧 GSEHD 🛛 Registrar Office 💭 Data Marts 💭 GWebinars on Deman...

👽 To register for classes, check the box in front of the CRN (C identifies a closed class) and click Register or Add to Worksheet.

#### Sections Found

Educational Leadership

| Selec      | t CRN        | Subj | Crse See | c Cmp | o Cred | Title                             | Days | Time                 | Сар | Act | Ren | n XL<br>Cap | XL<br>Act | XL<br>Rem | Instructor                                    | Date<br>(MM/DD) | Location      | Attribu |
|------------|--------------|------|----------|-------|--------|-----------------------------------|------|----------------------|-----|-----|-----|-------------|-----------|-----------|-----------------------------------------------|-----------------|---------------|---------|
| C          | <u>30176</u> | EDUC | 6114 10  | 1     | 3.000  | Intro to Quantitative<br>Research | Т    | 05:10<br>pm-07:00 pm | 24  | 24  | 0   | 0           | 0         | 0         | Archie P. Cubarrubia (P)                      | 08/28-12/07     | GOV 104       |         |
| C          | <u>31631</u> | EDUC | 6114 11  | 1     | 3.000  | Intro to Quantitative<br>Research | W    | 05:10<br>pm-07:00 pm | 25  | 25  | 0   | 0           | 0         | 0         | Lionel C. Howard (P)                          | 08/28-12/07     | SWW 201       |         |
|            | <u>34793</u> | EDUC | 6114 12  | 1     | 3.000  | Intro to Quantitative<br>Research |      | TBA                  | 20  | 8   | 12  | 0           | 0         | 0         | Morgan S. Earp (P)                            | 08/28-12/07     | ON LINE       |         |
|            | <u>33620</u> | EDUC | 6114 AT  | Ι     | 3.000  | Intro to Quantitative<br>Research | R    | 05:30<br>pm-09:30 pm | 10  | 5   | 5   | 0           | 0         | 0         | Patricia L. Johnson (P)                       | 10/22-12/15     | HAMPTN<br>HRC |         |
|            | <u>31485</u> | EDUC | 6114 LA  | Х     | 3.000  | Intro to Quantitative<br>Research | S    | TBA                  | 25  | 3   | 22  | 0           | 0         | 0         | Matthew T. Allen (P),<br>Shonna D. Waters     | 08/28-12/15     | SEE DEPT      |         |
|            | <u>33889</u> | EDUC | 6114 LH  | Ι     | 3.000  | Intro to Quantitative<br>Research | R    | 05:30<br>pm-09:30 pm | 20  | 4   | 16  | 0           | 0         | 0         | Patricia L. Johnson (P)                       | 10/22-12/15     | HAMPTN<br>HRC |         |
|            | <u>31293</u> | EDUC | 6114 QA  | Q     | 3.000  | Intro to Quantitative<br>Research | W    | 06:00<br>pm-08:30 pm | 25  | 1   | 24  | 0           | 0         | 0         | Salvatore R. Paratore (P)                     | 08/28-12/15     | TBA           |         |
|            | <u>35796</u> | EDUC | 6114 TF  | 3     | 3.000  | Intro to Quantitative<br>Research | Т    | 06:10<br>pm-08:00 pm | 7   | 0   | 7   | 0           | 0         | 0         | Lisa S. Schwartz (P),<br>Matthew A. Goldshore | 08/28-12/07     | TBA           |         |
|            | <u>37643</u> | EDUC | 6114 VQ  | 1     | 8.000  | Intro to Quantitative<br>Research |      | TBA                  | 3   | 1   | 2   | 0           | 0         | 0         | Morgan S. Earp (P)                            | 08/28-12/07     | ON LINE       |         |
| $\bigcirc$ | <u>36247</u> | F    |          |       | 000    | Intro to Quantitative<br>Research |      | TBA                  | 15  | 5   | 10  | 0           | 0         | 0         | Morgan S. Earp (P)                            | 08/28-12/07     | ON LINE       |         |

Add to workSheet New Search

🟫 🔻 😋 🚼 🕶 Google

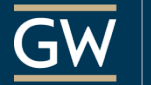

### This is your confirmation screen notifying you of your registration.

| 🗧 💷 gwu.edu https://banweb.gwu.edu/PRODCartridge/bwskfreg.P_AltPin1                                     | ☆ マ C 🚼 - Google |          |      | P     |
|----------------------------------------------------------------------------------------------------|------------------|----------|------|-------|
| 🖉<br>I Most Visited M Gmail 🗍 Email Log-In 🏧 GSEHD 🦳 Registrar Office 🗍 Data Marts 🗍 GWebinars on Deman |                  |          |      | 🖸 Boc |
| Search Go                                                                                               | RETURN TO MENU   | SITE MAP | HELP | EXIT  |
|                                                                                                    |                  |          |      |       |

#### Add/Drop Classes:

Fall 2012 07/31/12 10:59 am

#### Ì

This page is used to add or drop classes for the selected term. If you have already registered for the term those classes will appear in the Current Schedule section. Additional classes may be added in the Add Class table. To add a class enter the Course Reference Number (CRN) in the Add Class table. Classes may be dropped by using the options available in the Action field. If no options are listed in the Action field then the class may not be dropped. When add/drops are complete press the Submit Changes button.

If you are unsure of which classes you wish to add press the Class Search button to review the class schedule.

#### Current Schedule

| Status                        | Action  | CRN Subj Crse Se     | c Level Cred   | Grade Mode Title      |                      |            |    |       |
|-------------------------------|---------|----------------------|----------------|-----------------------|----------------------|------------|----|-------|
| **Web Registered** on 07/31/1 | 12 None | ▪ 34793 EDUC 6114 12 | Graduate 3.000 | Letter Grade Intro to | o Quantitative Resea | rch        |    |       |
| Total Credit Hours: 3.000     |         |                      |                |                       |                      |            |    |       |
| Billing Hours: 3.000          |         |                      |                |                       |                      |            |    |       |
| Minimum Hours: 0.000          |         |                      |                |                       |                      |            |    |       |
| Maximum Hours: 9999999.999    |         |                      |                |                       |                      |            |    |       |
| Date: 07/31/12 10             | :59 am  |                      |                |                       |                      |            |    |       |
| Add Classes Worksheet         |         |                      |                |                       |                      |            |    |       |
| CRNs                          |         |                      |                |                       |                      |            |    |       |
|                               |         |                      |                |                       |                      |            |    |       |
| Submit Changes Class Search   | Reset   |                      |                |                       |                      |            |    |       |
|                               |         |                      |                |                       |                      |            |    |       |
|                               |         |                      |                |                       |                      |            |    |       |
|                               |         |                      |                |                       |                      |            |    |       |
| 11                            |         |                      |                |                       | Office               | of Student | GW | GSEHD |

Services

| You can also view your<br>through GV                                                                                                    | r courses online<br>Veb.                                                                   |
|----------------------------------------------------------------------------------------------------|--------------------------------------------------------------------------------------------|
| Image: gwu.edu       https://banweb.gwu.edu/PRODCartridge/twbkwbis.P_GenMenu?name=bmenu.P_RegMnu                                                                                                    | לז ⊽ פ ) <mark>א</mark> ד Google ווייס פון פון איז פון פון פון פון פון פון פון פון פון פון |
| Instruction of the open service in the open service in | Bookm                                                                                      |
| Search Go                                                                                                    | RETURN TO MENU SITE MAP HELP EXIT                                                          |
| Registration Menu                                                                                                    |                                                                                            |
| Cook-up Class to Add  Student Schedule by Day & Time  Student Detail Schedule                                                                                                    |                                                                                            |
| Change Credit Hours Select Term RELEASE: 8.5.1                                                                                                    |                                                                                            |
|                                                                                                    |                                                                                            |
| 12                                                                                                    | Office of StudentGW GSEHD                                                                  |

Services

Ć

### An error message will appear if you are unable to register for the course.

| E www.edu https://banweb.gwu.edu/PRODCartridge/bwskfreg.P_AltPin1                                                                                                    | לז ⊽ פ ( אין Google ר                                                                                                    |
|----------------------------------------------------------------------------------------------------|----------------------------------------------------------------------------------------------------|
| Most Visited 🎦 Gmail 🗋 Email Log-In 🟧 GSEHD 🦳 Registrar Office 📋 Data Marts 🗍 GWebinars on Deman                                                                                                    | Boc                                                                                                    |
| THE GEORGE<br>WASHINGTON<br>UNIVERSITY                                                                                                    |                                                                                                    |
| Student Records & Registration Menu Financial Aid Personal Information Menu Employee Informatio                                                                                                    | n GW Alert Emergency Notification                                                                                                    |
| Search Go                                                                                                    | RETURN TO MENU SITE MAP HELP EXIT                                                                                                    |
| Add/Drop Classes:                                                                                                    | Fall 2012<br>07/31/12 11:02 am                                                                                                    |
| This page is used to add or drop classes for the selected term. If you have already registered for the term those may be added in the Add Class table. To add a class enter the Course Reference Number (CRN) in the Add Class Action field. If no options are listed in the Action field then the class may not be dropped. When add/drops are co | classes will appear in the Current Schedule section. Additional classes<br>table. Classes may be dropped by using the options available in the<br>omplete press the Submit Changes button. |
| If you are uper this classes you wish to add press the Class Search button to review the class schedule.<br>P Regis CRN Subj Crs                                                                                                    | e Sec Level Cred Grade Mode Title                                                                                                    |
| Field of dy Rest       Major.       e consult the Schedule of Classes for additional information. 33889 EDUC 611         Add Clas <ksheet< td=""></ksheet<>                                                                                                    | 4 LH Graduate 3.000 Letter Grade Intro to Quantitative Research                                                                                                    |
| CRNs                                                                                                    |                                                                                                    |
|                                                                                                    |                                                                                                    |
| Submit Changes     Class Search     Reset       View My Account Balance/Add Authorized Users - Optional                                                                                                    |                                                                                                    |
|                                                                                                    |                                                                                                    |
|                                                                                                    |                                                                                                    |

Office of Student

Services

### Why would an error message appear?

An error message will appear if there is a course restriction. These can include:

o Time conflict

Course reserved for a specific program

o Course full

Instructor permission needed

Office of Student Services

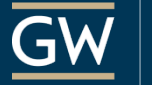

### **For Questions or Concerns**

If you receive a registration error message or you have any issues please contact your GSEHD Advanced Degree Program Coordinator within the Office of Student Services.

Have a great semester!

Office of Student Services

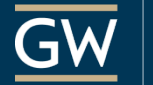

GSEH

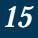